## How to Use Digital Player Cards

1. Open the Digital Player Card link through Affinity Sports on your smartphone or tablet

- Click here to be directed to the DPC platform
- 2. Using your same Team Administrator credentials, log into your account

3. Once logged into your account you will see the teams you are rostered on under Teams

- 4. You will see your schedule below the Teams header
- 5. If you are scheduled as the HOME team, click Home Roster
- 6. If you are scheduled as AWAY team, click Away Roster
- 7. Your roster will populate starting with the Team Administrators
- 8. Click on the Administrator name to see the full Digital Player Card
- 9. Swipe through using the black arrow to view each player
  - If a player or administrator shows up with red "NOT ELIGIBLE" text across the card, the player will be unable to play in the game.

10. The referee will use the smartphone or tablet to check the entire team in by clicking the black arrow

A reason for a player showing as "NOT ELIGIBLE" would be the following:

- Player has received a red card in a previous game and must sit out to serve it
- Player is missing a photo
- Player is missing a birth certificate

Please contact Kristine Tillmann or the UYSA state office to review this information